Andare sul sito di AID (https://www.aiditalia.org/) e cliccare sull'icona a forma di omino presente nella barra arancione in alto a destra

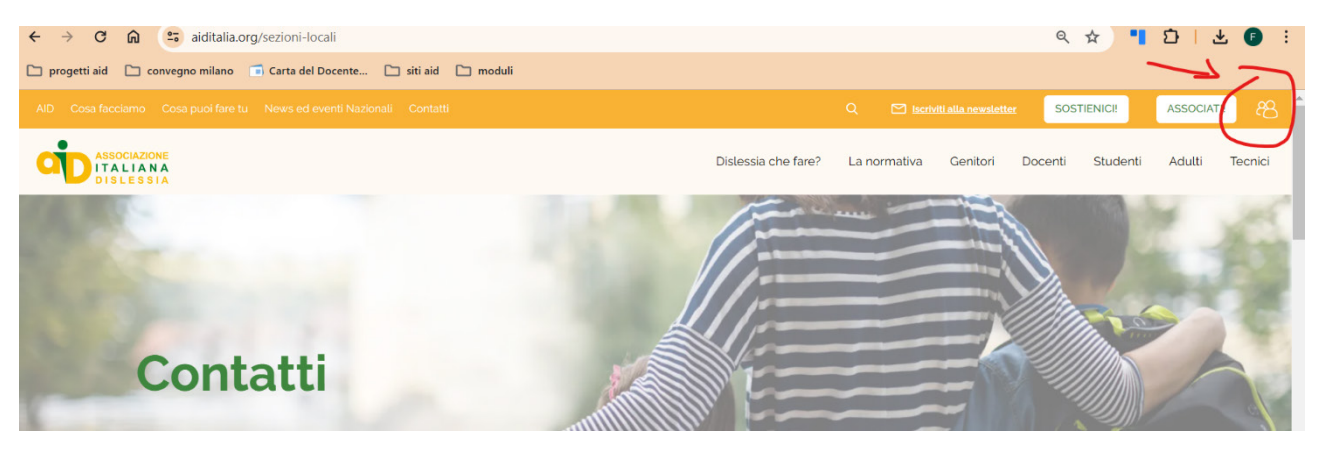

Dopo aver cliccato sull'icona verranno richiesti i dati di accesso

| AID Cosa fa |                                                                                                    |                                                                                        |              |             | SOSTIENICI!     | ASSOCIATI! 88  |
|-------------|----------------------------------------------------------------------------------------------------|----------------------------------------------------------------------------------------|--------------|-------------|-----------------|----------------|
| Disles      |                                                                                                    | Dislessia che fare?                                                                    | La normativa | Genitori Do | ocenti Studenti | Adulti Tecnici |
|             | Accedi all'area<br>riservata soci<br>Inserisci l'email e la password e accedi all'area riservata di AID | Password<br>Ion sei ancora socio? Diventale e<br>lai dimenticato la password?<br>INVIA | rat          |             | _               |                |

effettuato l'accesso cliccare sulla voce in alto a sinistra "<- TORNA AL SITO"

| rvizi |
|-------|
|       |
|       |
| 0125  |
|       |